# Ative a passagem multicast no adaptador de telefone analógico SPA8000

## Objetivo

O tráfego multicast é o tráfego que é enviado somente para certos destinos em uma única transmissão, ao contrário do broadcast, onde os pacotes são enviados a cada destino disponível. O recurso de transmissão múltipla permite que o SPA8000 encaminhe pacotes de transmissão múltipla IP para o PC apropriado. Este artigo descreve como habilitar a passagem Multicast no SPA8000.

#### Dispositivo aplicável

• SPA8000

## Versão de software

• 6.1.12

### Passagem multicast

Etapa 1. Faça login no utilitário de configuração da Web e escolha **Avançado > Rede > Aplicativo**. A página *Aplicativo* é aberta:

| Network                                              |                                                              | Vo        | pice                                                  |                       |                                                       |                                                      |                                                                                                    |              |
|------------------------------------------------------|--------------------------------------------------------------|-----------|-------------------------------------------------------|-----------------------|-------------------------------------------------------|------------------------------------------------------|----------------------------------------------------------------------------------------------------|--------------|
| Status                                               | Wan Statı                                                    | ıs Lan St | atus <b>Appli</b>                                     | cation                |                                                       |                                                      | User Login                                                                                                    | Trunk Status |
| Port Forv                                            | varding Set                                                  | tings     |                                                       |                       |                                                       |                                                      |                                                                                                    |              |
| yes<br>yes<br>yes<br>yes<br>yes<br>yes<br>yes<br>yes | sip2L1<br>sip2L2<br>tcp2<br>rtp2<br>sip3L1<br>sip3L2<br>tcp3 | me        | 5160<br>5161<br>5160<br>17384<br>5260<br>5261<br>5260 | ort                   | 5160<br>5161<br>5180<br>17482<br>5260<br>5261<br>5280 | Both<br>Both<br>Both<br>Both<br>Both<br>Both<br>Both | 192.168.2.2<br>192.168.2.2<br>192.168.2.2<br>192.168.2.2<br>192.168.2.2<br>192.168.2.3<br>192.168.2.3<br>192.168.2.3 | S            |
| yes<br>yes<br>yes<br>yes<br>yes                      | rtp3<br>sip4L1<br>sip4L2<br>tcp4<br>rtp4                     |           | 18384<br>5360<br>5361<br>5360<br>19384                |                       | 18482<br>5360<br>5361<br>5380<br>19482                | Both<br>Both<br>Both<br>Both<br>Both                 | 192.168.2.3<br>192.168.2.4<br>192.168.2.4<br>192.168.2.4<br>192.168.2.4<br>192.168.2.4                               |              |
| DMZ Sett<br>Enable DM                                | ings<br>1Z:                                                  | r         | no 💌                                                  |                       |                                                       |                                                      |                                                                                                    |              |
| DMZ Host                                             | IP Address:                                                  | 1         | 92.168.2. 0                                           |                       |                                                       |                                                      |                                                                                                    |              |
| Miscellan<br>Multicast F                             | eous Settin<br>Passthru:                                     | gs        | Disabled<br>Disabled                                  |                       | )-                                                    |                                                      |                                                                                                    |              |
| System R<br>Starting P                               | eserved Po<br>ort:                                           | rts Rang  | Inbound Onl<br>Outbound Or<br>Inbound and             | y<br>nly<br>I Outbour | nd                                                    | Num of Ports                                         | Reserved:                                                                                                    | 256 💌        |
| Undo All Changes Submit All Changes                  |                                                              |           |                                                       |                       |                                                       |                                                      |                                                                                                    |              |

Etapa 2. Escolha uma opção na lista suspensa Passagem multicast na área Configurações diversas:

- Desabilitado Desabilita a passagem multicast. O dispositivo não consegue enviar e receber tráfego multicast.
- Somente entrada somente o tráfego multicast de entrada da Internet é permitido.
- Somente saída somente o tráfego de envio múltiplo do dispositivo para a Internet é permitido.
- Entrada e saída o tráfego multicast de entrada e saída é permitido.

Etapa 3. Clique em Enviar todas as alterações para salvar a configuração.